## ■■■ 宿泊事前登録 から 宿泊本申込手続きの流れ ■■■

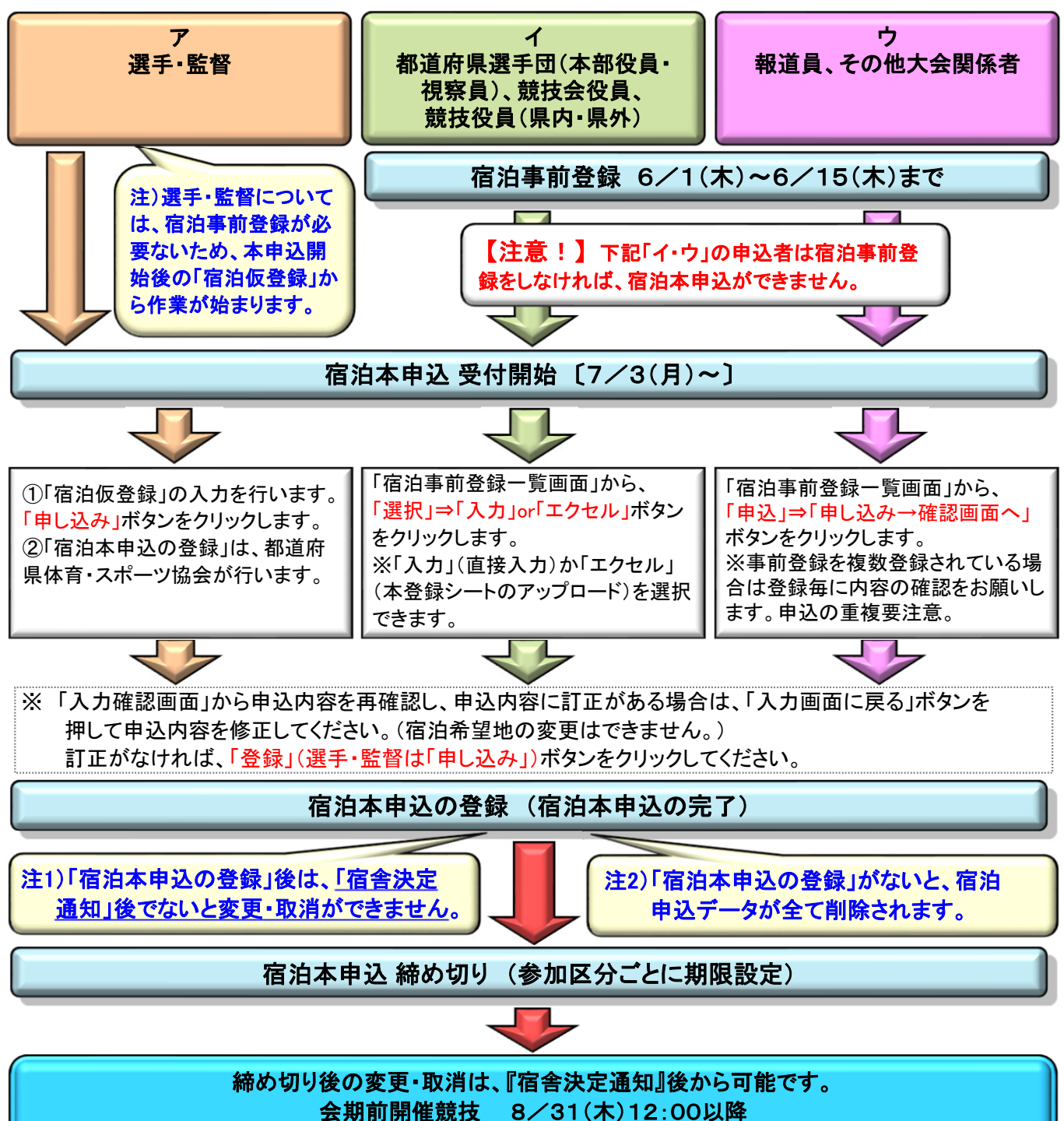

会期中開催競技 9/17(日)12:00以降

## ■宿泊事前登録が必要な方の宿泊本申込での各手続き

| 全 取 消<br>(宿泊取りやめ)          | ①「宿泊事前登録一覧画面」で『登録(申し込み)』ボタンをクリックしないでください。<br>②締め切り期限以降、配宿センター側でデータを消去します。                                                                              |
|----------------------------|----------------------------------------------------------------------------------------------------|
| 変 更 無 し                    | ①「宿泊事前登録一覧画面」で事前登録内容を確認してください。<br>②宿泊本申込の入力後(「ウ」の方は宿泊事前登録にて入力済です。)<br>「申し込み→確認画面へ」ボタンをクリックしてください。<br>③最後に「登録(申し込み)」ボタンをクリックしてください。                     |
| 一 部 取 消<br>(宿泊人数の減)        | ①「ウ」の方は「宿泊事前登録一覧画面」で「削除」欄にチェックを入れてください。<br>「イ」の方は <u>宿泊する人数分のみ</u> 申込み必要事項を入力してください。<br>②「申し込み→確認画面へ」ボタンをクリックしてください。<br>③最後に「登録(申し込み)」ボタンをクリックしてください。  |
| 宿 泊 者 の 追 加 、<br>氏名・泊数等の変更 | ①「ウ」の方は「宿泊事前登録一覧画面」で該当部分を修正又は新規入力してください。<br>「イ」の方は <u>宿泊する人数分のみ</u> 申込み必要事項を入力してください。<br>②「申し込み→確認画面へ」ボタンをクリックしてください。<br>③最後に「登録(申し込み)」ボタンをクリックしてください。 |